5 Points

# PROJECT 2 Hijack This

## Kebutuhan Projek:

- Sebuah computer yang menjalankan Windows versi apa saja, dengan akses internet
- Privilege administrator pada komputer tersebut.

## **Pemilihan Operating System**

1. Jalankan komputer. Setiap komputer di lab. Foresec

Perhatian! "Sebaiknya jangan menggunakan akses online shopping, personal e-mail, atau pekerjaan yang bersifat pribadi di dalam laboratorium" karena mahasiswa yang mengikuti mata kuliah ethical hacking bisa saja melakukan capturing passwords di labor FORESEC. Jika memungkinkan buat password baru hanya untuk digunakan di lab. Tidak ada yang bersifat pribadi yang dikerjakan di laboratorium!

memiliki banyak Sistem Operasi virtual, dan saudara bisa menggunakan salah satunya.

2. Untuk projek ini, direkomendasikan menggunakan Windows 7 atau XP. Log in sebagai **Student tanpa** password.

## Menginstal HijackThis

- 3. Buka Firefox. Buka situs majorgeeks.com
- 4. Pada sisi kiri halaman, click **Anti-Spyware**.
- 5. Scroll ke bawah sampai setengah halaman dan cari HijackThis. Click link HijackThis. Click salah satu link pada bagian DOWNLOADS dan ikuti petunjuk pada layar untuk mendownload HijackThis. Jika download tidak mulai, periksa apakah NoScript membloknya. Jika terlihat pesan "Scripts Currently Forbidden" di jendela bawah Firefox, click tombol Options kemudian "Temporarily Allow All This Page".
- 6. Simpan file **hijackthis\_sfx.exe** *di desktop*.
- 7. Minimize semua jendela. Pada desktop, klik kanan file **hijackthis\_sfx.exe** dan click "**Run as Administrator**".
- 8. Pada kotak "Open File Security Warning", click **Run**.
- 9. Pada kotak "User Account Control", click Yes.
- Pada kotak "WinZip Self-Installer", click Unzip. Kotak pops up akan tampil "1 file(s) unzipped successfully". Click OK. Tutup kotak "WinZip Self-Installer".

## Menjalankan HijackThis

- 11. Click **Start**, **Computer**. Double-click pada drive **C**: untuk membukanya. Jika tidak Nampak file atau folder, click "Show contents".
- 12. Double-click folder "Program Files".
- 13. Double-click folder "HijackThis".
- 14. Klik kanan file "HijackThis.exe" dan click "Run as Administrator".
- 15. Pada kotak "User Account Control", click **Yes**.

FCNS -- Yesi Novaria Kunang , S.T., M.Kom.

5 Points

- 16. Kotak pops up **HijackThis** dengan pesan berupa peringatan. Baca dan click **OK**.
- Kotak HijackThis akan tampak, seperti terlihat pada gambar sebelah kanan. Click tombol "Do a system scan and save a logfile" button.

## Menganalisa file log HijackThis.de

- 18. Logfile akan tampak di Notepad, dengan daftar processes dan registry keys, seperti
  - registry keys, seperti pada gambar sebelah kanan. Daftar ini agak sulit dimengerti, kita bisa menggunakan free online tool untuk menterjemahkannya.
- 19. Pada jendela, buka website **hijackthis.de**
- Pada jendela bagian bawah Firefox, akan tampak pesan "Scripts Partially Allowed". Click tombol Options dan click "Allow hijackthis.de".

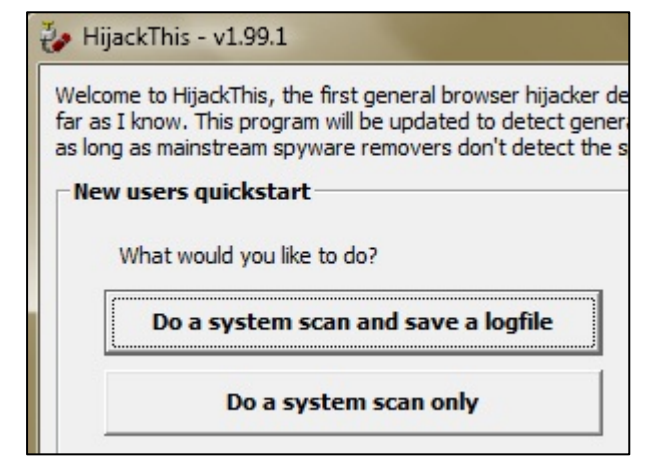

| Í | ijackthis.log - Notepad                                                                                                    |
|---|----------------------------------------------------------------------------------------------------|
|   | <u>File Edit Format View H</u> elp                                                                                                    |
|   | Logfile of HijackThis v1.99.1<br>Scan saved at 8:02:13 PM, on 1/16/2009<br>Platform: Unknown Windows (WinNT 6.01.2705)<br>MSIE: Internet Explorer v8.00 (8.00.6801.0000)                                                                                                    |
|   | Running processes:<br>C:\Windows\system32\Dwm.exe<br>C:\Windows\system32\taskhost.exe<br>C:\Windows\Explorer.EXE<br>C:\Program Files\ClamWin\bin\ClamTray.exe<br>C:\Program Files\VMware\VMware Player\hqtray.exe<br>C:\Program Files\Java\jre6\bin\jusched.exe<br>C:\Users\sam\AppData\Local\Google\Update\GoogleUpda<br>C:\Program Files\Paltalk Messenger\paltalk.exe<br>C:\Program Files\Paltalk Messenger\paltalk.exe<br>C:\Program Files\Yahoo!\Messenger\ymsgr_tray.exe<br>C:\Program Files\Yahoo!\Messenger\ymsgr_tray.exe<br>C:\Program Files\S5H Communications Security\S5H 56 |

- 21. Halaman akan di reload, dan kemudian pesan "**Scripts Partially Allowed**"akan kembali tampak, tapi tidak masalah karena scripts yang kita butuhkan berasal dari hijackthis.de.
- 22. Click pada jendela Notepad lihat file log. Tekan Ctrl+A untuk memilih semua text, dan Ctrl+C untuk mengkopinya ke dalam Clipboard.
- 23. Pada jendela Firefox, di halaman **hijackthis.de**, arhkan ke kotak besar berjudul "**You can paste a logfile in this textbox**". Klik kanan dan click **Paste**. Maka text akan Nampak di kotak tersebut.
- 24. Pada halaman hijackthis.de, di bagian bawah, click tombol Analyze.
- 25. Maka akan terlihat daftar list yang ada di komputer saudara, dengan grafik rating tip item keamanan, seperti Nampak di bawah ini. Hal ini sangat penting ketika kita ingin membersihkan spyware pada komputer terinfeksi!

#### Menyimpan Screen Image

26. Pastikan halaman web hijackthis.de masih terbuka, yang menampilkan beberapa items dari komputer saudara dengan rating keamanan.

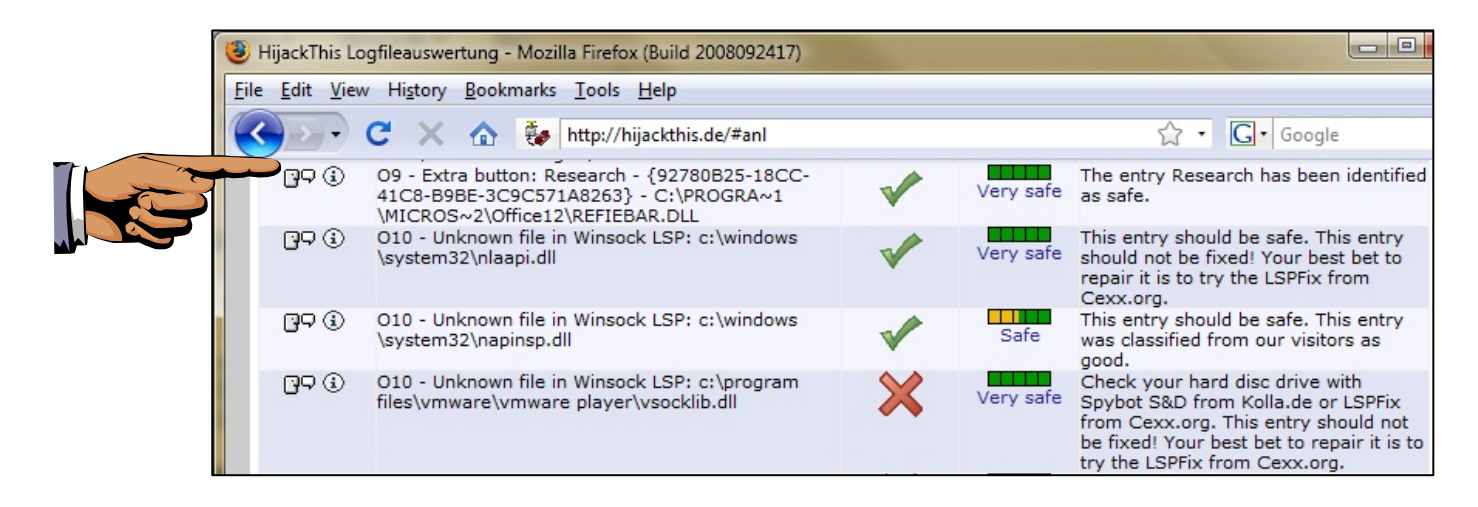

- 27. Tekan tombol **PrintScrn** di sisi kanan atas keyboard. Dengan demikian akan mengkopi seluruh desktop ke dalam clipboard.
- 28. Click **Start**. Type **PAINT** dan click **Paint**. Click pada jendela **untitled Paint** dan tekan **Ctrl+V**.
- 29. Simpan gambar dengan nama file **NamaKamu\_Proj2**. Pilih **Save as type** sebagai **JPEG** atau **IMG**.
- 30. Kirim gambar tadi melalui elearning.

Last Modified: 2-10-12